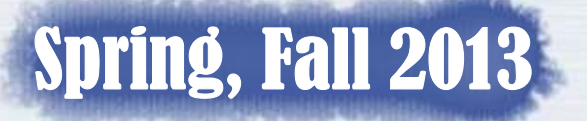

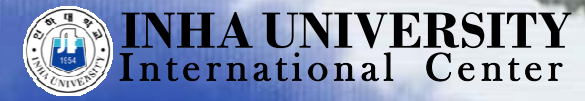

This is the main page of the online application system. (<u>http://itislink.inha.ac.kr/ipsilExchange/IIE61001/ApplyLoginFGrd.aspx</u>) If you are a new user, simply click "New User".

| INHA UNIVERSITI |                                                                                                    |            |
|-----------------|----------------------------------------------------------------------------------------------------|------------|
|                 | Login<br>check your number & password                                                                                                    |            |
|                 | <ul> <li>Application Period : March 8, 2011 11:00~March 8, 2011 23:00</li> <li>* Please click the 'New User' button to submit your application.</li> </ul> |            |
|                 | Application Number Password Check Status<br>Change Password                                                                                                |            |
|                 |                                                                                                    |            |
|                 |                                                                                                    |            |
|                 |                                                                                                    | ALC: N III |
|                 | INHA UNIVERSITY                                                                                                    |            |

You may see the screen shown below. Note that, in order to access this online application system, your computer must be WINDOWS based.

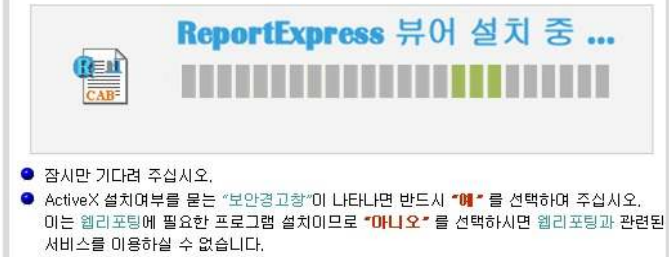

Windows XP SP2를 설치한 경우 "여기"를 눌러 뷰어 설치 과정을 참고하시기 바랍니다. 수동설치파일 다운로드 이 페이지 강제로 닫기

#### Your computer must be WINDOWS based!

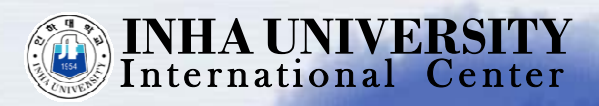

If you are asked to download Active X, please click 'yes.' You may also manually download Active X files by clicking the marked button below.

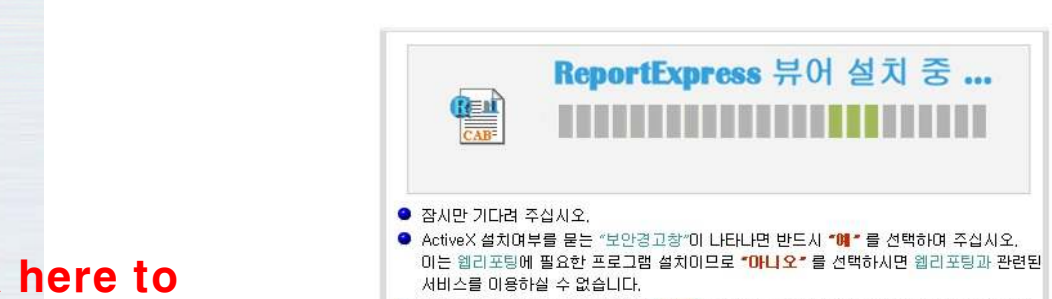

Click here to manually download Active X files

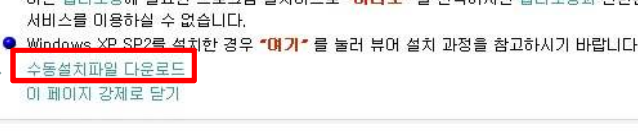

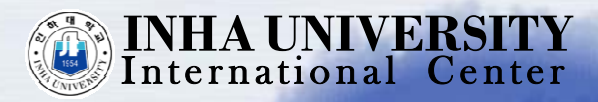

To start the application process, you should first fill out your personal information and indicate whether you are applying for the dormitory or not. Do not forget to put your own password on the upper right side. Please note that if you want to stay in the university dormitory, you should also submit the dormitory application form.

| f vou have anv diffici                                                       | not be able to process an application that is in<br>ulties processing this application, please e-mai | complete.<br>I us at orir@inha.ac.kr         | Create your own pa                                                                                                    | assword |
|------------------------------------------------------------------------------|----------------------------------------------------------------------------------------------------|----------------------------------------------|----------------------------------------------------------------------------------------------------|---------|
|                                                                              |                                                                                                    | 5.<br>                                       |                                                                                                    |         |
| required information)                                                        | * Please type clearly in English.                                                                    |                                              | Password Confirm Password                                                                                                   | _       |
| Application<br>number                                                        |                                                                                                    | * Study Period<br>(Year/Semester)            | 2011          © Spring Semester           2011          © Spring Semester           Image: Semester         Image: Semester | ))      |
| • Exchange program                                                           | 🖲 Undergraduate 🖱 Master's 🖱 Doctoral                                                                | * Department<br>(Major)                      | Select                                                                                                    |         |
| * Home University<br>(Nation)                                                | Select                                                                                               | <ul> <li>Home</li> <li>University</li> </ul> |                                                                                                    | •       |
| Program(departmer                                                            | t/major) currently enrolled in your Home Unive                                                       | rsity                                        |                                                                                                    |         |
| * Source of funds for<br>Parents © Schola                                    | exchange program?<br>arship 💿 Self-Finance 💿 Others (Please specify)                                 |                                              |                                                                                                    |         |
| * Dlacco chock oply i                                                        | familiaabla                                                                                          | Dormi                                        | tory Application                                                                                                    |         |
| Flease check only i                                                          | ha dermitery                                                                                         | ising by myself                              |                                                                                                    |         |
| 1. Inha Dormitory                                                            | ina domitory. O No, I win find on-campas nod                                                         | sing by mysen.                               |                                                                                                    |         |
| 1. Inha Dormitory<br>Yes, I apply for Ir<br>2. Tuition<br>Waived as as as as | avchange student                                                                                     |                                              |                                                                                                    |         |
| 1. Inha Dormitory<br>Tes, I apply for Ir<br>Unition<br>Waived as as an o     | exchange student.                                                                                    |                                              |                                                                                                    | -       |

04

All exchange students secure on campus housing if they wish to stay at school dormitory. They will stay in the 2<sup>nd</sup> dormitory, Biryongjae. For the location of the dormitory, please go to the university' s English website at <a href="http://eng.inha.ac.kr/intro/buildings.asp">http://eng.inha.ac.kr/intro/buildings.asp</a>

Note that every exchange student is required to share a room with three other students.

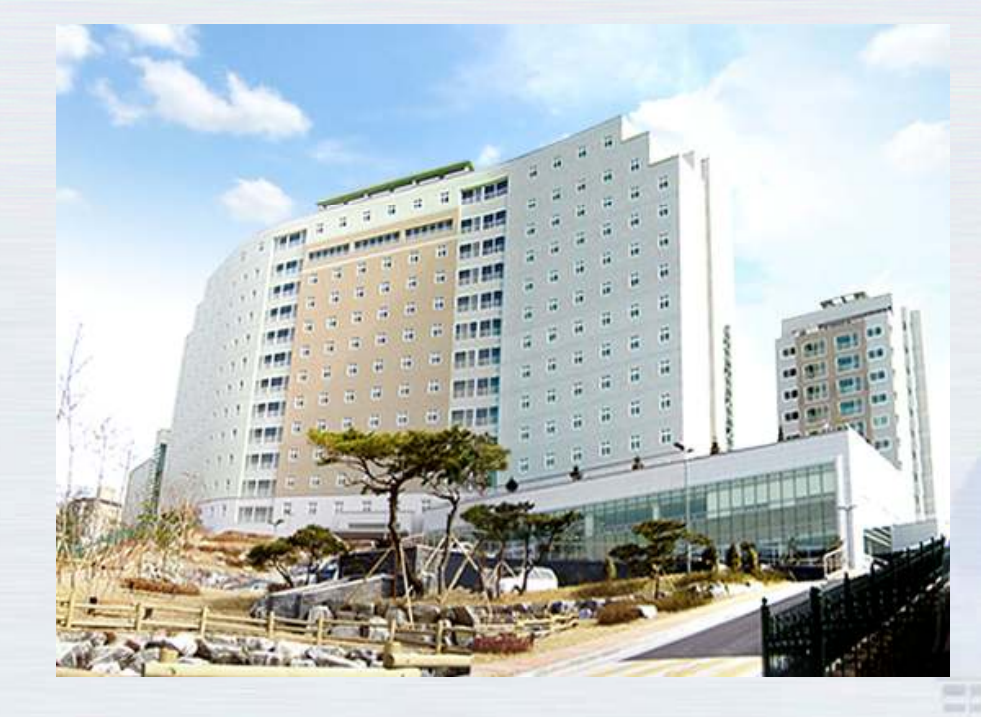

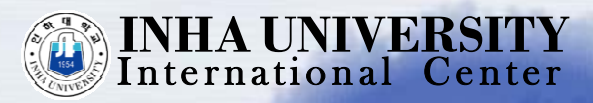

After filling out your personal information, fill out the remaining sections. You can also download the University's Fact Sheet, Application Document Checklist and Recommendation Letter Form etc.

| B)Biographical Section            | (C)Academic Information                                                                                                    | (D)Study Plan                                                               |                                                 |                                   |                                                    |
|-----------------------------------|----------------------------------------------------------------------------------------------------|-----------------------------------------------------------------------------|-------------------------------------------------|-----------------------------------|----------------------------------------------------|
| *Name                             | * Last<br>* First                                                                                                    |                                                                             | * Gender                                        | 🖲 Male 🖱 Ferna                    | ale                                                |
| * Date of Birth                   | Month 01 - Day 01 - Y                                                                                                    | 'ear                                                                        |                                                 |                                   |                                                    |
| * E-mail address                  |                                                                                                    |                                                                             | *Passport Number                                |                                   |                                                    |
| * Country Of birth                | Select                                                                                                    | •                                                                           | * Citizenship Country                           | Select                            | •                                                  |
| *Permanent Address                |                                                                                                    |                                                                             |                                                 |                                   |                                                    |
| *Mailing Address                  |                                                                                                    |                                                                             |                                                 |                                   |                                                    |
| *Home Number                      | Eg:<br>Eg:<br>Please include the country code and area code.                                                                                                    |                                                                             | *Mobile Number                                  | ( ≫ → +82 32 80<br>Please include | Eg:<br>50 7031 S<br>the country code and area code |
|                                   | [Guardian In Korea]                                                                                                    |                                                                             | [Gi                                             | uardian In Home                   | Country]                                           |
| Guardian's Name                   | Last                                                                                                    |                                                                             | Guardian's Name                                 | Last                              |                                                    |
| Relationship                      |                                                                                                    |                                                                             | Relationship                                    |                                   |                                                    |
| Contact Number                    |                                                                                                    |                                                                             | Contact Number                                  |                                   |                                                    |
| Occupation                        |                                                                                                    |                                                                             | Occupation                                      |                                   |                                                    |
|                                   | Person or organization                                                                                                    | that will be respon                                                         | nsible for your study and liv                   | ing expenses]                     |                                                    |
| Name                              | Last                                                                                                    |                                                                             | Relationship                                    |                                   |                                                    |
| Telephone                         |                                                                                                    |                                                                             | Occupation                                      |                                   |                                                    |
| Address                           |                                                                                                    |                                                                             |                                                 |                                   |                                                    |
| Application Documents<br>Download | 1) Inha University Fact Shee     2) Dormitory Application For     3) Application Document Che     4) Recommendation Letter F     ** Please download the above     You are required to submit 2     Form when you send out all you | et<br>m<br>corm<br>a files.<br>2) Dormitory Applica<br>our application doci | tion Form, 3) Application Do<br>Iments by post. | ocument Checklis                  | t and 4) Recommendation Lette                      |

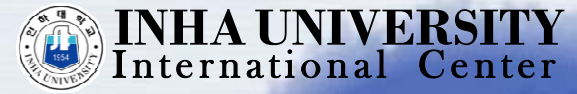

Once you click 'submit', the online application process is done and you will receive your own application number. With your application number and password, you can log in anytime and revise your application form.

| Application Documents<br>Download                                                                                                    | 1) Inha University Fact Sheet     2) Dormitory Application Form     3) Application Document Checklist     4) Recommendation Letter Form      ** Please download the above files.     You are required to submit 2) Dormitory Application Form, 3) Application Document Checklist and 4) Recommendation Form when you send out all your application documents by post.                                                                                                    | on Letto |
|----------------------------------------------------------------------------------------------------|----------------------------------------------------------------------------------------------------|----------|
| lease verify that the deta                                                                                                    | ils and choices of your application are correctly entered before proceeding to submit,                                                                                                    |          |
| I declare the<br>I have obta<br>understand<br>I will inform<br>this applicat<br>I fully unde<br>as visa, trav<br>I recognise<br>and home u | hat all the information I have given in this application is true and correct.<br>ined approval from my home university to enrol as an exchange student at Inha University. However, I<br>that Inha University reserves the right to reject my application.<br>I the International Center of Inha University immediately if there is any change to the information given in<br>ion.<br>rstand that if I am successful in my application, I am responsible for paying my own personal expenses such<br>rel, meals, insurance, accommodation, transport, and etc.<br>that by taking part in the Student Exchange Program, I commit myself to behave according to both host<br>iniversities' rules and regulations. |          |
|                                                                                                    | I Agree                                                                                                    |          |
|                                                                                                    |                                                                                                    |          |
|                                                                                                    | <b>INHA UNIVERSITY</b><br>International Center                                                                                                    |          |

Please print out the completed application form and send us the document along with other supporting documents by post.

| Thank you for your in                                                                            | terest in Inha University,                                         |                                              |                                                                                                    |  |
|--------------------------------------------------------------------------------------------------|--------------------------------------------------------------------|----------------------------------------------|----------------------------------------------------------------------------------------------------|--|
| To apply, please com                                                                             | olete the application form.[(A)~(E)section]                        | ncomplete                                    |                                                                                                    |  |
| If you have any diffic                                                                           | lities processing this application, please e-ma                    | ail us at orir@inha.ac.kr                    | £                                                                                                    |  |
| -                                                                                                |                                                                    |                                              |                                                                                                    |  |
| (*)required information                                                                          | X Please type clearly in English.                                  |                                              | Password Confirm Password                                                                                                 |  |
| (A)Application 9                                                                                 | ection                                                             |                                              |                                                                                                    |  |
| Application<br>number                                                                            | 1001                                                               | * Study Period<br>(Year/Semester)            | 2011       O spring Semester       Fall Semester ~         2011       Spring Semester       Fall Semester (1 Semester(s)) |  |
| * Exchange program                                                                               | 🖲 Undergraduate 🔘 Master's 🔘 Doctoral                              | * Department<br>(Major)                      | Korean Language Education(Korean Language Education) 👻                                                                    |  |
| * Home University<br>(Nation)                                                                    | Australia                                                          | <ul> <li>Home</li> <li>University</li> </ul> | RMIT University -                                                                                                    |  |
| * Program(departmer                                                                              | '<br>t/major) currently enrolled in your Home Univ                 | ersity edwer3wer                             |                                                                                                    |  |
| * Source of funds for                                                                            | exchange program?                                                  |                                              |                                                                                                    |  |
| Parents O Schol                                                                                  | arship 🔘 Self-Finance 🔘 Others (Please specify                     | )                                            |                                                                                                    |  |
|                                                                                                  | fondicable                                                         |                                              |                                                                                                    |  |
| * Please check only                                                                              | applicable.                                                        |                                              |                                                                                                    |  |
| * Please check only<br>1. Inha Dormitory<br><ul> <li>Yes, I apply for Ii</li> </ul>              | ha dormitory. 💿 No, I will find off-campus he                      | using by myself.                             |                                                                                                    |  |
| * Please check only<br>1. Inha Dormitory<br>Yes, I apply for In<br>2. Tuition<br>Waived as as an | ha dormitory. 💿 No, I will find off-campus he<br>exchange student. | using by myself.                             |                                                                                                    |  |

07

- The documents you should send to us by post are as follows:
- 1) Application Check List
- 2) Completed Application Form
- 3) 1 Photo (3cm x 4cm, color)
- 4) Official Transcript (Original Certificate in English or Korean)
- 5) Certificate of Enrollment (Original Certificate in English or Korea)
- 6) Academic Supervisor's Recommendation Letter
- 7) Photocopy of Passport
- 8) Bank Statement

(must indicate at least USD 5,000 deposited)

- 9) Certificate of Language Proficiency (ex. TOEFL, TOEIC, TOPIK etc.)
- 10) Degree Certificate (for graduate students only)
- 11) Housing Application Form
- ※ For Chinese students, 居民戶口簿 is also required.

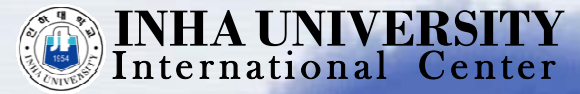

International Center, Inha University #253 Yonghyun-dong, Nam-gu, Incheon, Korea Tel. +82-32-860-7033 E-mail. orir@inha.ac.kr

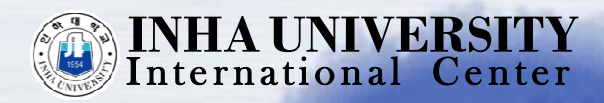

# THANK YOU

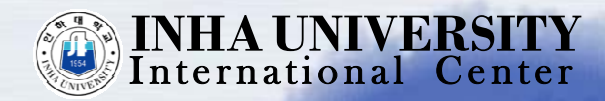

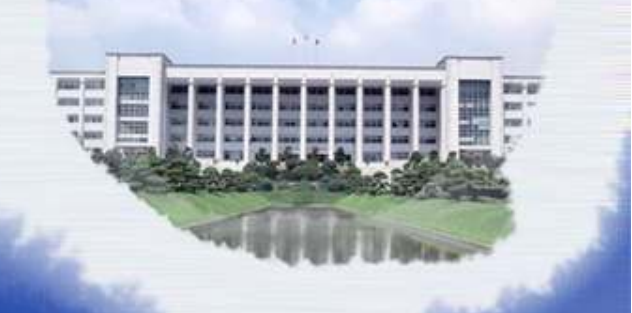